## Register for Vendor Self Service (VSS)

VSS Login Webpage: <u>https://napervilleilvendors.munisselfservice.com/</u>

| tyler,              |                                                                    |  |
|---------------------|--------------------------------------------------------------------|--|
|                     | City of Naperville, IL Self Service - TRAIN                        |  |
| Home                | Welcome to the City of Naperville Self Service Portal for Vendors! |  |
| Vendor Self Service |                                                                    |  |

**1** Click the **Arrow** button in the upper right corner of the screen.

|   | tyler identity<br>a total tyler solution |
|---|------------------------------------------|
|   | Identify. Authenticate. Empower.         |
|   | Sign in to your account                  |
|   | Email                                    |
|   | Email is required                        |
|   | Password                                 |
|   | Password is required                     |
|   | Remember me                              |
| 2 | Register for a new account               |
|   | Forgot password?                         |

**2** Click the **Register for a new account** link.

| Vser Self-Service |                            |                    |
|-------------------|----------------------------|--------------------|
|                   | Register for a new account |                    |
| 3                 | Email *                    | -                  |
|                   | First name *               | Last name *        |
|                   | Password *                 | Confirm password * |
|                   |                            | CANCEL REGISTER 4  |
|                   |                            |                    |

3 Complete the account registration information.

Click the **Register** button.

| 🐝 User Self-Service |                                                    |
|---------------------|----------------------------------------------------|
| 5                   | Registration complete                              |
| _                   | Congratulations! You're registered.                |
|                     | One last step. Click the confirmation link sent to |
|                     |                                                    |
|                     |                                                    |

**5** Once registered, a registration complete screen will appear. Please check your email for the confirmation.

| Original Message                                                            |     |
|-----------------------------------------------------------------------------|-----|
| From: noreply@tylertech.com <noreply@tylertech.com></noreply@tylertech.com> |     |
| ient:                                                                       | (6) |
| To:                                                                         |     |
| subject: [Tyler identity] Account Created                                   |     |
|                                                                             |     |
|                                                                             |     |
|                                                                             |     |
|                                                                             |     |
|                                                                             |     |
|                                                                             |     |
|                                                                             |     |
| rou created an account with Tyler identity.                                 |     |
|                                                                             |     |
| Username                                                                    |     |
|                                                                             |     |
| Pease click here to confirm your email address:                             |     |
|                                                                             |     |
|                                                                             | 23  |
|                                                                             | 1.1 |
|                                                                             |     |
| Tranks                                                                      |     |
|                                                                             |     |
| Tyler Identity Administrator                                                |     |
|                                                                             |     |
|                                                                             |     |
|                                                                             |     |
|                                                                             |     |
|                                                                             |     |
|                                                                             |     |

6 When you receive the email, click the link to confirm your email address.

| Vser Self-Service                                                                                                    |  |
|----------------------------------------------------------------------------------------------------|--|
| Password Reset Success                                                                                                    |  |
| Your password has been changed. Select an option below to continue:<br>• <u>Sign in to Citizen Self Service</u> • <u>Sign in to Vendor Self Service</u> 7 |  |

**7** The email confirmation page will appear. Click the **Sign in to Vendor Self Service** link.

| *** tyler identity<br>a total tyler solution |
|----------------------------------------------|
| Identify. Authenticate. Empower.             |
| Sign in to your account                      |
| Email                                        |
| Password                                     |
| Remember me<br>Register for a new account    |
| <br>Forgot password?                         |

8 The login screen will appear again. Sign into the VSS portal:

- Email: Enter the email address associated with the VSS portal.
- Password: Enter the password you created for your VSS account. Note: If you forgot your password, click the **Forgot Password** link on the screen to reset your password.

9 Click the sign in button.

| 🤣 tyler             |                                                                    |
|---------------------|--------------------------------------------------------------------|
| 10                  | City of Naperville, IL Self Service - TRAIN                        |
| Home                | Welcome to the City of Naperville Self Service Portal for Vendors! |
| Vendor Self Service |                                                                    |
|                     |                                                                    |
|                     |                                                                    |
|                     |                                                                    |
|                     |                                                                    |

10 Once signed in, you will be brought to the VSS home screen.